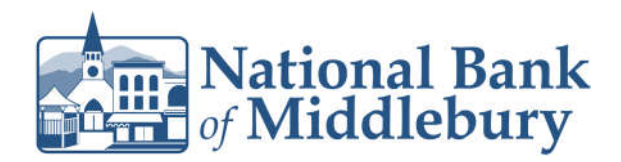

1. Select the 'Business Banking' menu and then 'Positive Pay'.

2. Click '**Launch Advanced Options**' button to visit the full Positive Pay site.

then select "Quick Exception Processing'.

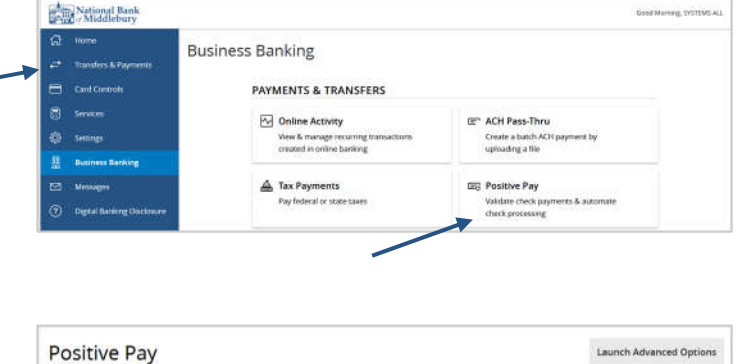

- 3. Select the 'Exception Processing' menu,
  - Exception Processing
    Quick Exception Processing
    Transaction Processing
    Transaction Reports
    ARS
    Client/Account Maintenance
    Audit Reports
    System Reports
- 4. Select 'All Account Nicknames' dropdown menu. Only accounts with exceptions to process are available in the dropdown menu.

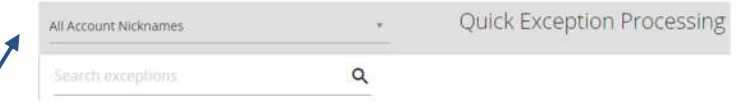

Questions? We're here to help. Customer Service: 877.508.8455

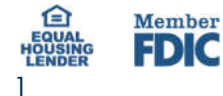

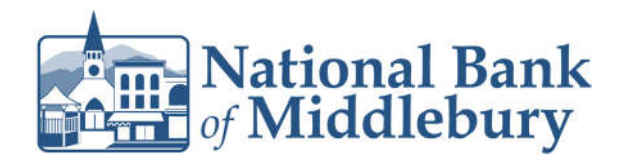

5. Select a transaction listed in the 'Decisions Needed' category.

| Search | exceptions             | Q                               |        |        |
|--------|------------------------|---------------------------------|--------|--------|
| ~      | Decisions Needed (2)   | C3                              |        | \$3.25 |
|        | Commercial Ckg<br>8888 | UNAUTHORIZED ACH<br>TRANSACTION | \$1.25 |        |
|        | Commercial Ckg<br>8888 | PAID NOT ISSUED                 | #30202 |        |
|        | Decisioned (0)         |                                 |        | \$0.00 |
|        | Account Total (2)      |                                 |        | \$3.25 |

6. If a transaction is unauthorized, select the 'Return' option, and reason as 'Unauthorized' from the drop-down menu.

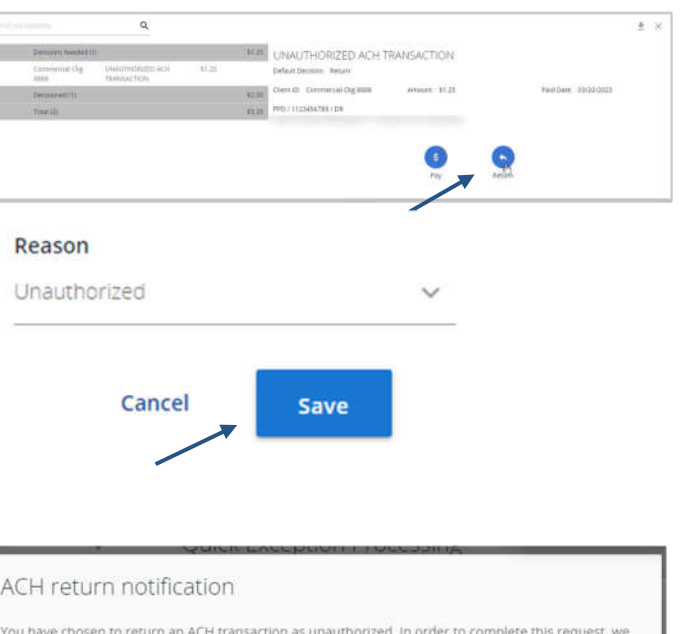

- 7. Select 'Save' when done.
- 8. ACH return notification will appear and Unauthorized ACH form will automatically download.

ACH return notification

You have chosen to return an ACH transaction as unauthorized. In order to complete this request, we require you to complete the Unauthorized ACH form. Please fill out and securely email this form back to BusinessServices@nbmvt.com by 1:00pm EST

OK

- 9. Select 'Open' on the Unauthorized ACH download. Fillable PDF will open for you to complete.
- 10. Once complete, send form to BusinessServices@nbmvt.com by 1:00pm EST.

DQ ... \$ Downloads What do you want to do with Unauthorized\_AC... X Open Save as See more

Questions? We're here to help. Customer Service: 877.508.8455

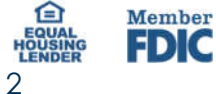